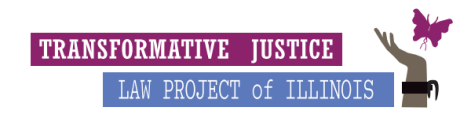

#### Setting up Odyssey Account

- 1. Go to <u>E-file's landing page</u> and click the "register" button in the right hand corner.
- 2. You will then click the "Register for an Individual Account" option on the right side of the page.

| =- 😽 eFile Illinois Registration - Select Type | ?                                                                                                    |
|------------------------------------------------|----------------------------------------------------------------------------------------------------|
| Select Type User Information Firm Information  | $\sim$                                                                                                    |
| Register for a Firm Account                    | Register for m Individual Account <ul> <li>People without lawyers/self-represented litigants/pro se filers</li> <li>Em loyers submitting wage garnishment information</li> <li>Prokess servers and other non-parties</li> <li>Out of state or pro hac vice lawyers</li> </ul> INDIVIDUAL |
|                                                | () Неір                                                                                                    |
| © 2021 Tyler Technologies, Inc.                | All Rights Reserved   Version: 2021.6.0.2                                                                                                    |

3. Use their legal name when registering. Have the petitioner use the same email address they have been using to communicate with TJLP and to use a password they feel comformative sharing with TJLP. The password must be at least 8 characters long with at least 1 capital letter and 1 lower case letter, as well as either a number or special character. Once they create the password, make sure you keep note of it so you can share it with Dezi during the handoff email.

|                                                       | tion                                  |                                                |                                | <b>8</b> - | <b></b> - | ANONYMOUS -                        |
|-------------------------------------------------------|---------------------------------------|------------------------------------------------|--------------------------------|------------|-----------|------------------------------------|
| Select Type User Information Contact Information      |                                       |                                                |                                |            |           |                                    |
| First Name *<br>Steven                                | Middle Name<br>Quartz                 |                                                | Last Name <b>*</b><br>Universe |            |           |                                    |
| Email Address *<br>suniverse@yahoo.com                |                                       | Confirm Email Address *<br>suniverse@yahoo.com |                                |            |           |                                    |
| Password 🗱                                            |                                       | Confirm Password ≭                             |                                |            |           |                                    |
| RESELECT TYPE                                         |                                       |                                                |                                |            |           | NEXT                               |
| USE CURRENT LEGAL NAME WHEN<br>REGISTERING PETITIONER | I                                     |                                                |                                |            |           |                                    |
|                                                       |                                       |                                                |                                |            |           | ⑦ Help                             |
|                                                       | © 2021 Tyler Technologies, Inc.   All | Rights Reserved   Version: 2021.6.0.2          |                                |            |           | EMPOWERED BY<br>TYLER TECHNOLOGIES |

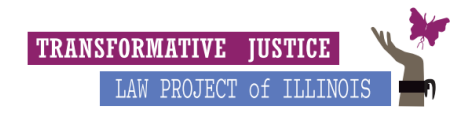

4. On the next page fill in the petitioner's address and contact information. You will then click the box for accepting terms & agreements for it to be sent to the petitioner's email address. Ask the petitioner to go to their email to confirm and activate an email received from Tyler Host/e-File.

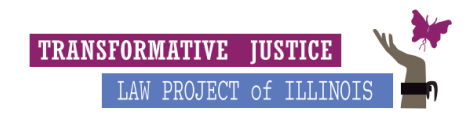

## Setting up Payment Account

(For petitioners who aren't applying for fee waivers)

1. Highlight and copy email address and password back into the sign-in on Odyssey. Once you sign back

in, go to the three lines in the left hand corner and click "Payment Accounts" on the drop down menu.

| ET <b>eFileIL</b> eFile Illin                                                                   | nois Dashboard        |                                                                             |                                                                                                    |
|-------------------------------------------------------------------------------------------------|-----------------------|-----------------------------------------------------------------------------|----------------------------------------------------------------------------------------------------|
| <ul> <li>Dashboard</li> <li>Case Search</li> </ul>                                              | *                     | Filing History                                                              | Drafts 🧳                                                                                                    |
| <ul> <li>➡ Filing History</li> <li></li></ul>                                                   | pelow to get started. |                                                                             |                                                                                                    |
| Templates                                                                                       |                       | View Filing History                                                         | View My Drafts                                                                                                    |
| My Payment Accounts     My Service Contacts     My Information     Account Settings     Reports | a                     | Bookmarks                                                                   | Templates                                                                                                    |
| Search C                                                                                        | ases                  | View My Bookmarks                                                           | View My Templates                                                                                                    |
|                                                                                                 |                       |                                                                             | () Неір                                                                                                    |
|                                                                                                 |                       | © 2021 Tyler Technologies, Inc.   All Rights Reserved   Version: 2021.6.0.2 | S DEVICES IN CASE OF THE REPORT OF THE REPORT OF THE REPOR |

2. Click "Add Account" on the right side.

"Account Name": Card

"Create a new": Credit Card or Bank Account

Type "Enter Information" on the right and proceed to enter the petitioner's card information and save. Once you're done entering the information, anyone who accesses the account will only be able to see the last four digits.

|                      | ois Payment Accounts |                | <b>0</b> -     | <b></b> . | DEZIGILLON@GMAIL.COM - |
|----------------------|----------------------|----------------|----------------|-----------|------------------------|
| Account Name         | Account Type Select  | Account Status | ➡ FILTER RESET |           |                        |
| Payment Account Name | Payment Account Type | Status         | Last 4 Digits  |           | tetions                |
| No results found.    |                      |                |                |           |                        |
|                      |                      |                |                |           |                        |
|                      |                      |                |                |           |                        |
|                      |                      |                |                |           |                        |
|                      |                      |                |                |           |                        |
|                      |                      |                |                |           |                        |
|                      |                      |                |                |           |                        |

- 3. Log Out Procedure
- Log out from E-filing for individual
- Delete Files From Desktop to Trash, Empty Trash

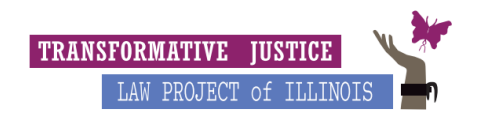

They are good to go!

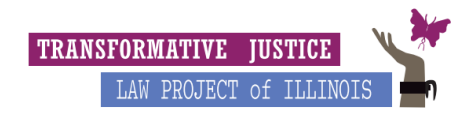

# Starting a New Case & Filing Forms into Odyssey e-File

- 1. Once payment is saved, go back to the Dashboard and click "Start Filing" in the upper left square in the corner.
- 2. Select Filing Location > Cook County-County Division-District 1-Chicago> Start a New Case

| ≡- <del> eFileIL</del> eFile Illinois Start Filing                                                                                     | 😧 - 🗰 - 💄 dezigillon@gm/                                                       | AIL.COM -    |
|----------------------------------------------------------------------------------------------------|--------------------------------------------------------------------------------|--------------|
| Select Filing Location                                                                                                    |                                                                                |              |
| Select your filing location to see which types of filings are allowed at that location.                                                |                                                                                |              |
| Location *<br>Cook County - County Division - District 1 - Chic +                                                                      |                                                                                |              |
| New Case                                                                                                    | Existing Case                                                                  |              |
| Click the START A NEW CASE button if                                                                                                   | Click the FILE INTO EXISTING CASE button if:                                   |              |
| - You do not have a case number, and                                                                                                   | - The case has already been started with the court by you or someone else, and |              |
| - You want to start a new case for the first time                                                                                      | - You have the case number or names of the parties to find the case.           |              |
| Click here for more information.                                                                                                    | Click here for more information.                                               |              |
| Warning: If a case already exists, your filing will be rejected and you will need to come back and use "Filing<br>Into Existing Case." |                                                                                |              |
|                                                                                                    | FILE INTO EXISTING CASE                                                        |              |
| START A NEW CASE                                                                                                    |                                                                                |              |
| ← DASHBOARD                                                                                                    |                                                                                |              |
|                                                                                                    |                                                                                | Ø Help       |
| A AGAN WILL WE ANALYZED TO A 1 REPORT OF                                                                                               |                                                                                | CHEMILTER BY |

- 3. You will now pre-upload the Name Change Petition and the Fee Waiver application if they are applying for a fee waiver. Click "Case Information" to proceed. (Do not try to file the ID, BC, or any other document at this time. TJLP staff will do this once the filing has been accepted and we have a case #)
- 4. Location > Cook County-County Division-District 1-Chicago

Case Category > Miscellaneous

Case Type > Name Change \$388

Click "Parties" to proceed to the next page

5. There are two party types, one for "Petitioner" and the other for "Name Sought." For "Petitioner," click "I am this party" under personal information and put in their current legal name (if it doesn't already show up).

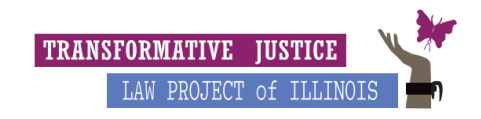

| Petitioner                                                                                                    | This is a required Party                                                                                                    | Steven Quartz Universe                                                                                                    |                                                                                                    |                                                                                                    | ø               |
|----------------------------------------------------------------------------------------------------|----------------------------------------------------------------------------------------------------|----------------------------------------------------------------------------------------------------|----------------------------------------------------------------------------------------------------|----------------------------------------------------------------------------------------------------|-----------------|
| Personal A                                                                                                    | ddress Additional Identifiers                                                                                                    |                                                                                                    |                                                                                                    |                                                                                                    | Hide Details    |
| WHEN FILING A NEW CA:<br>Plaintiff/Petitioner,<br>Defendant/Respon<br>To add more partie<br>For Attorney Inform<br>'Entity' means a bu<br>When you've enterco | SE: Enter the name(s) of the people or entiti<br>Applicant means someone who wants to st<br>dent is who the case is filed against. To entu<br>s, click the +ADD PARTY button and select t<br>ation, select Fros 6 if you are representing<br>isiness, agency, department, etc. To add an<br>d all the parties' information, click FILINGS | is involved in the case. You may also enter a por<br>and a case. Since you are starting this case, this<br>in their information, scroll down under your info<br>ne Party Type from the drop down menu then fin<br>conself and leave I blank for the other parties is<br>rinity, click the circle next to the word "Entity."<br>at the bottom to move to the next section. | rrty's address, email, and phone number by clicking Address at th<br>is you. Click I AM THIS PARTY to auto-fill information from regis<br>imation and click on Defendant/Respondent or the pencil button<br>I in the name and any other information.<br>I it is not already filled in. | e top or <b>ADD PARTY ADDRESS</b> at the bottom<br>tration instead of entering it again.<br>to the right of it. | 1.<br>          |
| entered all the parties' inf<br>Party Type<br>Petitioner                                                                                                    | ING CASE: Check to make sure your inform<br>ormation, click FILINGS at the bottom to mo                                                                                                    | ation is correct. If you want to change informal<br>ve to the next section.                                                                                                    | current legal                                                                                                    | name                                                                                                    | on. wnen you ve |
| Personal Information                                                                                                    | ation                                                                                                    |                                                                                                    | J                                                                                                    |                                                                                                    |                 |
| First Name *<br>Steven                                                                                                    | Middle                                                                                                    | Name<br>tz                                                                                                    | Last Name *<br>Universe                                                                                                    | suffix<br>Select                                                                                                | \$              |
| Attorney Informa                                                                                                    | ation<br>+                                                                                                    |                                                                                                    |                                                                                                    | G                                                                                                    | ото АР Д негр   |
|                                                                                                    |                                                                                                    | © 2021 Tyler Technologies, Ir                                                                                                    | c.   All Rights Reserved   Version: 2021.6.0.2                                                                                                    |                                                                                                    |                 |

A. To the right of "Personal" there are two other tabs: "Address" and "Additional Identifiers." Make sure all of this information is up to date.

|                                                                              | File Illinois Parties - Draft # 126799 🧃                                                                                                    | )•                                                                                                    |          |                            | 0- I | •     | Lezigillon@gmail.com - |
|------------------------------------------------------------------------------|----------------------------------------------------------------------------------------------------|----------------------------------------------------------------------------------------------------|----------|----------------------------|------|-------|------------------------|
| Petitioner                                                                   | This is a required Party                                                                                                    | Stevon Quartz Universe                                                                                                    |          |                            |      |       | ø                      |
| Personal Add                                                                 | Additional Identifiers                                                                                                    |                                                                                                    |          |                            |      |       | Hide Details           |
| WHEN FILING A NEW CASE:<br>WHEN FILING INTO EXISTIN<br>• To move between par | : Enter the address for each party if you kno<br>NG CASE: Contact the court if you want to ch<br>rties, click the party or click the pencil button | v it. This information is not required to e-file.<br>ange the address shown.<br>to the right.                                                  |          |                            |      |       |                        |
| You need to know the WHEN FILING A NEW CASE: WHEN FILING INTO EXISTIN        | party's full address to add it. If you do not k<br>Enter the address for each party if you know<br>NG CASE: Contact the court if you want to ch    | now the party's full address, you can e-file without the addre<br>v it. This information is not required to e-file.<br>ange the address shown. | SS.      |                            |      |       |                        |
| To move between par     You need to know the Country                         | rties, click the party or click the pencil button<br>e party's full address to add it. If you do not k                                             | to the right.<br>now the party's full address, you can e-file without the addre                                                                | :\$\$.   |                            |      |       |                        |
| United States                                                                |                                                                                                    | \$                                                                                                    |          |                            |      |       |                        |
| Address Line 1 <b>*</b><br>The Crystal Temple                                |                                                                                                    | Address                                                                                                    | : Line 2 |                            |      |       |                        |
| city <b>≭</b><br>Beach City                                                  |                                                                                                    | State <b>*</b><br>Illinois                                                                                                    | \$       | Zip Code <b>*</b><br>60626 |      |       |                        |
|                                                                              |                                                                                                    | Phone Number<br>3122102934                                                                                                    |          |                            |      | GO TO | ADDITIONAL IDENTIFIERS |
| Name Sought                                                                  | This is a required Party                                                                                                    | Stevonnie Universe-Maheswaran                                                                                                    |          |                            |      |       | <u>I</u>               |
|                                                                              |                                                                                                    |                                                                                                    |          |                            |      |       | C D Help               |

B. Now you can move on to "Name Sought" that is on the same page. Click "I am this party" again, but delete the auto-generated name, and type in the client's new name (the name the petitioner is changing to). The address and birthdate are going to be the same since you clicked "I am this party." Now you can click "Filings" in the lower right corner to proceed to the next page.

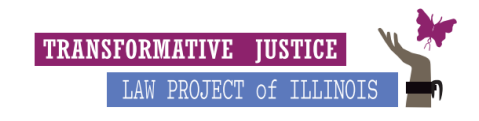

| Petitioner                                                                                                    | This is a required Party                                                                                                    | Stevon Quartz Universe                                                                                                    |                                                                                                    |                                                                                                    | ø                               |
|----------------------------------------------------------------------------------------------------|----------------------------------------------------------------------------------------------------|----------------------------------------------------------------------------------------------------|----------------------------------------------------------------------------------------------------|----------------------------------------------------------------------------------------------------|---------------------------------|
| Name Sought                                                                                                    | This is a required Party                                                                                                    | Stevonnie Universe-Maheswaran                                                                                                    |                                                                                                    |                                                                                                    | ø                               |
| Personal Addre                                                                                                    | ess Additional Identifiers                                                                                                    |                                                                                                    |                                                                                                    |                                                                                                    | Hide Details                    |
| WHEN FILING A NEW CASE:                                                                                                    | Enter the name(s) of the people or enti                                                                                                    | ties involved in the case. You may also en                                                                                                    | ter a party's address, email, and phone number by clicking                                                                                                    | Address at the top or ADD PARTY ADDRESS at t                                                                                                    | the bottom.                     |
| Plaintifl/Petitioner/App     Defendant/Respondent     To add more parties, cl     For Attorney Informatic     For Attorney Informatic     When you've entered al     When you've entered al     WHEN FILING INTO EXISTING     entered all the parties' inform     Party Type     Name Sought     Personal Informatic     Entere | olicant means someone who wants to i<br>ti s who the case is field against. To en<br>lick the +ADD PARTY button and select<br>n, select Pro Se if you are representing<br>ass, agency, department, etc. To add ar<br>II the parties' information, click FILINGS<br>G CASE: Check to make sure your infor<br>hation, click FILINGS at the bottom to m | tart a case. Since you are starting this ca<br>ter their information, scroil down under yc<br>the Party Type from the drop down menu<br>yourself and leave it blank for the other yr<br>Lentity, click the circle next to the word 'E<br>s at the bottom to move to the next sectio<br>mation is correct. If you want to change in<br>iove to the next section. | se, this is you. Click <b>I AM THIS PARTY</b> to auto-fill informati<br>ur information and click on Defendant/Respondent or the<br>t then fill in the name and any other information.<br>arries if it is not already filled in.<br>trity,"<br>n.<br>nformation for a party already on the case, please contact t | ion from registration instead of entering it again.<br>pencil button to the right of it.<br>the court. To add more parties, click the <b>+ADD P</b> / | <b>ARTY</b> button. When you've |
| Person O Entity     I AM THIS PARTY                                                                                                    | INEW IN                                                                                                    | ame                                                                                                    |                                                                                                    |                                                                                                    |                                 |
| First Name \star                                                                                                    | Midd                                                                                                    | le Name                                                                                                    | Last Name \star                                                                                                    | Suffix                                                                                                    |                                 |
| Stevonnie                                                                                                    |                                                                                                    |                                                                                                    | Universe-Maheswaran                                                                                                    | Select                                                                                                    | \$                              |
| Attorney Informatio                                                                                                    | n                                                                                                    |                                                                                                    |                                                                                                    |                                                                                                    |                                 |
| Lead Attorney                                                                                                    |                                                                                                    |                                                                                                    |                                                                                                    |                                                                                                    | D Help                          |
| Pro Se                                                                                                    | \$                                                                                                    |                                                                                                    |                                                                                                    |                                                                                                    |                                 |

6. Under the "Details" section, we can submit our filing (ignore the "Optional Services" and "Communication" tabs).

### For filing a name change petition:

"Filing type" > "e-File Only"

"Filing Code" > "Complain/Petition - Petition for Name Change"

"Filing Description" > Type in "Name Change Adult"

|                                                                                                    | File Illinois Filings - Draft # 126799                                                                                                    | 9 <b>i)</b> -                                                                                             |                                                                          |                                            | •• |                                                                                                    | Contraction Contraction Contractic Contractic Co |
|----------------------------------------------------------------------------------------------------|----------------------------------------------------------------------------------------------------|----------------------------------------------------------------------------------------------------|--------------------------------------------------------------------------|--------------------------------------------|----|----------------------------------------------------------------------------------------------------|----------------------------------------------------------------------------------------------------|
| Documents                                                                                                    |                                                                                                    |                                                                                                    |                                                                          |                                            |    |                                                                                                    |                                                                                                    |
| <ul> <li>Click SELECT DOCU</li> <li>To add more docum</li> <li>For more information</li> <li>To learn about lead</li> </ul> | UMENTS to add the document for the<br>ments to the filing, click the ADD FILIN<br>ion about adding documents, click her<br>d documents and attachment docume | filing code. You must upload at least of<br>IG and upload a separate Lead Docum<br>re<br>ents, click here | one Lead Document to complete you<br>ent for each type of document you v | ur filing.<br>vant to electronically file. |    |                                                                                                    |                                                                                                    |
| lick the ADD FILING butt                                                                                                    | ton and repeat the steps above if you                                                                                                    | need to add more than one filing with                                                                     | a document.                                                              |                                            |    |                                                                                                    |                                                                                                    |
| ling Type \star                                                                                                    |                                                                                                    |                                                                                                    | Filing Code \star                                                        |                                            |    |                                                                                                    |                                                                                                    |
| eFile Only                                                                                                    |                                                                                                    | \$                                                                                                    | Complaint / Petition - Petition                                          | 1 for Name Change                          |    |                                                                                                    | \$                                                                                                    |
| ling Description                                                                                                    |                                                                                                    |                                                                                                    |                                                                          | Client Reference Number                    |    |                                                                                                    |                                                                                                    |
| ame Change Adult                                                                                                    |                                                                                                    |                                                                                                    |                                                                          |                                            |    |                                                                                                    |                                                                                                    |
|                                                                                                    | <b>U</b>                                                                                                    |                                                                                                    |                                                                          |                                            |    |                                                                                                    |                                                                                                    |
| imments to Court                                                                                                    |                                                                                                    |                                                                                                    |                                                                          |                                            |    |                                                                                                    |                                                                                                    |
|                                                                                                    |                                                                                                    |                                                                                                    |                                                                          |                                            |    |                                                                                                    |                                                                                                    |
|                                                                                                    |                                                                                                    |                                                                                                    |                                                                          |                                            |    |                                                                                                    |                                                                                                    |
|                                                                                                    |                                                                                                    |                                                                                                    |                                                                          |                                            |    |                                                                                                    |                                                                                                    |
|                                                                                                    |                                                                                                    |                                                                                                    |                                                                          |                                            |    |                                                                                                    |                                                                                                    |
|                                                                                                    |                                                                                                    |                                                                                                    |                                                                          |                                            |    |                                                                                                    |                                                                                                    |
|                                                                                                    |                                                                                                    |                                                                                                    |                                                                          |                                            |    |                                                                                                    | GO TO OPTIONAL SERVICES                                                                                                    |
|                                                                                                    |                                                                                                    |                                                                                                    |                                                                          |                                            |    |                                                                                                    |                                                                                                    |
|                                                                                                    |                                                                                                    |                                                                                                    |                                                                          |                                            |    |                                                                                                    |                                                                                                    |
| ocuments                                                                                                    | 5                                                                                                    |                                                                                                    |                                                                          |                                            |    |                                                                                                    |                                                                                                    |
|                                                                                                    | Name                                                                                                    | Action                                                                                                    | B Descripti                                                              | on                                         | :  | Security                                                                                                    |                                                                                                    |
| Component                                                                                                    |                                                                                                    |                                                                                                    |                                                                          |                                            |    |                                                                                                    |                                                                                                    |
| Domponent                                                                                                    |                                                                                                    |                                                                                                    |                                                                          |                                            |    | •                                                                                                    |                                                                                                    |
| Component<br>Lead Document                                                                                                  |                                                                                                    |                                                                                                    | Description                                                              | at / Datition Datition (as Name Change     |    | 0*                                                                                                    |                                                                                                    |
| Component<br>Lead Document                                                                                                  |                                                                                                    |                                                                                                    | Description                                                              | int / Petition - Petition for Name Change  | (  | * Non-Confid                                                                                                    | ential 🔶 🗧                                                                                                    |
| Component<br>Lead Document                                                                                                  |                                                                                                    | 1                                                                                                    | Description                                                              | int / Petition - Petition for Name Change  | (  | Ostantia State State  | ential 🔶 🜩                                                                                                    |
| component                                                                                                    |                                                                                                    | /                                                                                                    | Description<br>Compla                                                    | int / Petition - Petition for Name Change  | (  | Image: Second Second | ential +                                                                                                    |

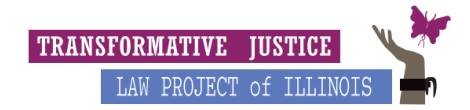

- A. Under "Documents" click the pin to upload the Name Change Petition, please double check to make sure you are uploading the right documents with them signed. To upload click the button with the pen on it under "Actions." A pop up screen will appear for you to drag what you pre-uploaded into the "Selected section."
- B. If you are filing a fee waiver along with the name change petition, click "Add Filing" in the lower right hand corner and repeat the steps above with the below information.

### For filing a fee waiver:

"Filing type" > "e-File Only"

"Filing Code" > "Fee Waiver Petition Filed"

"Filing Description" > Type in "Fee Waiver Petition"

C. Once you have uploaded the documents, click "Save Draft and Exit" in the lower left corner. **Do not actually proceed with filing the documents.** A TJLP staff member will look everything over and file.